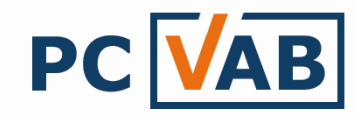

## Daten aus Excel / CSV nach PC-VAB 3.x importieren

Sehr geehrte Kunden,

unsere Vereinslösung PC-VAB 3.x bietet die Möglichkeit, bestehende Mitgliederdaten in Exceloder CSV-Datei direkt in die VAB zu importieren.

- 1.) Import durch Excel- Datei
- 2.) Import durch CSV- Datei

## 1.) Import durch Excel-Datei

Das direkte Datenimportieren aus einer Excel- Datei ist mit der PC-VAB nicht möglich, doch mit ein paar kleineren Handgriffen ist auch dieses Problem gelöst:

- 1.) Die bestehende Excel- Datei muss in eine CSV- Datei umgewandelt werden. Dazu öffnen Sie bitte die bestehende Excel- Datei.
- 2.) Gehen Sie unter "Datei" auf "Speichern unter..."

| × | Micı | rosoft Excel - Mitglieder              | daten.xls            |                               |                        |         |                             |                 |          |
|---|------|----------------------------------------|----------------------|-------------------------------|------------------------|---------|-----------------------------|-----------------|----------|
| 1 | D    | atei <u>B</u> earbeiten <u>A</u> nsich | t <u>E</u> infügen F | orma <u>t</u> E <u>x</u> tras | Date <u>n F</u> enster | 2       | Frag                        | e hier eingeben | -        |
|   |      | Speichern <u>u</u> nter                | <b>-</b> 10          | - F K U                       | 토 폰 클                  | 🔤 🕎 % ( | 00, € <sup>•,0</sup> , € 00 | ╉≣    - <       | 🕉 - A    |
|   |      | Seiten <u>a</u> nsicht                 |                      |                               |                        |         |                             |                 |          |
|   | e    | Drucken Stra+P                         | C                    | D                             | E                      | F       | G                           | Н               |          |
| 1 |      | <br>×                                  | Vorname              | Nachname                      | Strasse                | PLZ     | Ort                         | Geburtsdatun    | Eintritt |
| 2 | -    | i rienn                                | Mueller              | Johann                        | Gartenstrass           | 55257   | Budenheim                   | 15.03.1954      | 01.01    |
| 3 |      | 2 Fräulein                             | Mueller              | Michelle                      | Gartenstrass           | 55257   | Budenheim                   | 15.03.1998      | 01.01    |
| 4 |      | 3 Frau                                 | Hartung              | Isahella                      | Abendrothsw            | 20251   | Hamhurg                     | 23.07.1978      | 01.01    |

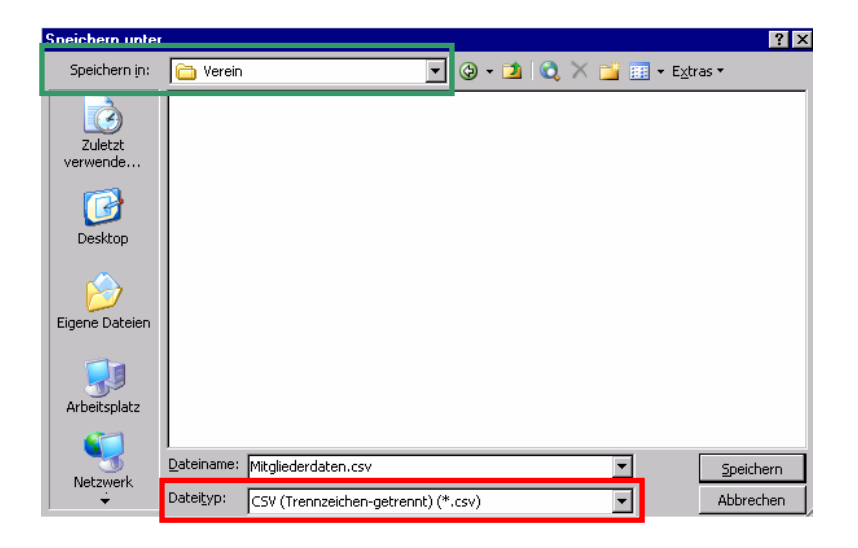

- 3.) Wählen Sie das gewünschte Laufwerk (grüner Kasten)
- 4.) Wählen Sie als Dateityp "CSV (Trennzeichen-getrennt) (\*.csv)" (roter Kasten)
- 5.) Speichern

Nun haben Sie die Excel- Datei erfolgreich in eine CSV- Datei umgewandelt und können direkt mit Punkt 2 "Import durch CSV- Datei" fortfahren.

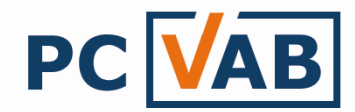

## 2.) Import durch CSV- Datei

- 1.) Öffnen Sie die PC-VAB 3.x
- 2.) Wählen Sie unter dem Menüpunkt "Dienste" "Mitglieder importieren"

| V PC  | -VAB - Te  | stverein Sch | äfer VAB |             |                                                                                                    |                                                                                                    |                                            |  |   |  |  |
|-------|------------|--------------|----------|-------------|----------------------------------------------------------------------------------------------------|----------------------------------------------------------------------------------------------------|--------------------------------------------|--|---|--|--|
| Datei | Bearbeiten | Stammdaten   | Finanzen | Auswertunge | Dienste                                                                                                    | Optionen Hilfe                                                                                                    |                                            |  |   |  |  |
| Datei | Bearbeiten | Stammdaten   | Finanzen | Auswertunge | Dienste<br>I Dienste<br>Reor<br>Autor<br>Ausg<br>Mitgli<br>Mitgli<br>Letzt<br>Verei<br>Date<br>DTA-<br>Bunc<br>DTA. | Diptionen Hilfe<br>enänderungen<br>ganisation Beitragstabb<br>n. Altersklasseneinteilu<br>eschiedene Mitglieder<br>edsnummer ändern<br>eder exportieren<br>eder importieren<br>es Import-Protokoll<br>ne zusammenführen<br>nübernahme Fremdpro<br>Datei importieren<br>esweiter PLZ-Bestand<br>XML-Dienste<br>il versenden | elle<br>ing<br>löschen<br>idukte<br>I<br>i |  | F |  |  |
|       |            |              |          |             | Onlin                                                                                                    | e-Update                                                                                                    |                                            |  |   |  |  |

3.) Nun müssen die Formatoptionen für CSV angepasst werden:

| C | Datenschnittstelle                      |                                                          |                      |  |  |  |  |
|---|-----------------------------------------|----------------------------------------------------------|----------------------|--|--|--|--|
|   | Datenformat und Zeichensatz             | Formatoptionen für CSV                                   | <i>2</i> or <i>1</i> |  |  |  |  |
|   | Datenformat Text mit Trennzeichen (CSV) | Feldbegrenzung Keine 🔻 Feld-Trennzeichen ;(Semicolen) 💌  | V UK                 |  |  |  |  |
|   | Zeichensatz Windows/ANSI-Zeichensatz 💌  | Komma-Darstellung , (Komma) 🔽 Tausender-Trennz. Keiner 💌 | 🗙 Abbrechen          |  |  |  |  |
|   | 0 Datenfelder, Gesamtlänge 0 Zeichen.   | Feldbezeichnungen ausgeben bzw. einlesen                 | 🗮 Men                |  |  |  |  |

- a.) Feldbegrenzung = Keine (grüner Kasten)
- b.) Feld-Trennzeichen = ; (Semicolen) (roter Kasten)
- c.) Den Haken bei "Feldbegrenzungen ausgeben bzw. einlesen" setzen (blauer Kasten)
- 4.) Wählen Sie unter "Verfügbare Datenfelder" die Datenfelder in der gleichen Reihenfolge aus, wie Sie sie auch in Ihrer Excel bzw. CSV-Tabelle geführt haben

## **Beispiel:**

| A                | В            | C                 | D           |       |      | E                        | F           | G            |
|------------------|--------------|-------------------|-------------|-------|------|--------------------------|-------------|--------------|
| Mitgliedsnummer  | Vorname      | Nachname          | Strasse     |       | PL   | Z                        | Ort         | Geburtsdatum |
| 111              | Hildegard    | Neumayer          | Heutestr.   | 2     |      | 71723                    | Großbottwar | 04.03.1983   |
| Abb. Excel-Tabel | le           |                   |             |       |      |                          |             |              |
|                  | -Ausgewählte | Datenfelder       |             |       |      |                          |             |              |
|                  | Bezeichnung  | i des Datenfeldes |             | Läng  | je   | Format                   |             |              |
|                  | M_Numme      | er                |             | 10    |      | Text                     |             |              |
|                  | M_Vornam     | ie                |             | 20    |      | Text                     |             |              |
|                  | M_Nachna     | ame               |             | 27    |      | Text                     |             |              |
|                  | M_Strasse    | 1                 |             | 27    |      | Text                     |             |              |
|                  | M_PLZ        |                   |             | 5     |      | Text                     |             |              |
|                  | M_Ort        |                   |             | 22    |      | Text                     |             |              |
|                  | M_Geburts    | datum             |             | 10    |      | ТТММЈЈЈ                  | J 🔻         |              |
|                  |              |                   |             |       |      | ,<br>TTMMJJJ             | <br>J 🔺     |              |
|                  |              |                   |             |       |      | ттммјј                   |             |              |
|                  |              |                   |             |       |      | MMTT.U.                  |             |              |
|                  |              |                   |             |       |      | MMTTJJ                   | 5           |              |
|                  |              |                   |             |       |      | MM/TT/JJ                 | JJ 🛄        |              |
|                  |              |                   |             |       |      | MM/TT/JJ                 | 💻           |              |
|                  |              |                   | - to of ald |       |      | MM-TT-JJ.<br>sihan falar | 11 <b>-</b> |              |
|                  | Abb. Aus     | gewählte Da       | atenfelde   | er in | I Re | eihenfolge               | 9           |              |

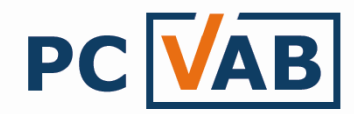

<u>TIPP:</u> Speichern Sie die fertige Schnittstellenbeschreibung ab

- 5.) Die Datenschnittstelle ist nun fertig und bereit für den Import Bestätigen Sie dies mit "OK"
- 7.) Wählen Sie das Laufwerk/Verzeichnis wo Ihre CSV-Tabelle gespeichert ist und öffnen Sie diese

| Daten imp | portieren                                                                                          |
|-----------|----------------------------------------------------------------------------------------------------|
| i         | Die Daten werden gerade aus der<br>ausgewählten Datei importiert.<br>Bitte haben Sie etwas Geduld. |
|           | Abbrechen                                                                                          |

8.) Nach erfolgreicher Datenübernahme erhalten Sie ein Übernahmeprotokoll *Unbedingt prüfen!!!* 

| Protokoll                                                                                                    |  |  |  |  |  |  |
|----------------------------------------------------------------------------------------------------|--|--|--|--|--|--|
| Informationen über den Datenimport                                                                                                 |  |  |  |  |  |  |
| PROTOKOLL DER DATENÜBERNAHME ÜBER DATENSCHNITTSTELLEN - INFO -                                                                     |  |  |  |  |  |  |
| VEREIN-NR. 999 - neuer Testverein Schäfer VAB                                                                                      |  |  |  |  |  |  |
| Die Übernahme der Daten wurde am 28.04.2009 um 09:36.15 Uhr gestartet.                                                             |  |  |  |  |  |  |
| Insgesamt wurden 11 Datensätze eingelesen.                                                                                         |  |  |  |  |  |  |
| Bei 11 Detensätzen wurde ein ungültiges Geschlechtskennzeichen angeliefert.<br>Es wurde das Geschlechtskennzeichen "1" eingesetzt. |  |  |  |  |  |  |
| Bei 11 Datensätzen wurden keine Sparten-/Klassendaten angegeben.                                                                   |  |  |  |  |  |  |
| Bei 11 Datensätzen wurde die erste Hausbank des Vereins zugeordnet.<br>Es wurde die BLZ ** und die Kontonummer ** eingesetzt.      |  |  |  |  |  |  |
| Bei 11 Datensätzen konnte die Bankleitzahl keiner Hausbank zugeordnet werden.                                                      |  |  |  |  |  |  |
| Die Übernahme der Daten wurde am 28.04.2009 um 09:36.15 Uhr beendet.                                                               |  |  |  |  |  |  |
| Übersicht zur Info 💌 🗶 Schließen 🖉 Drucken 🥊 Hite                                                                                  |  |  |  |  |  |  |

Ihre Vereins- Mitgliederdaten befinden sich nun in der PC-VAB 3.x

Vor der produktiven Arbeit ist in jedem Fall das Übernahmeprotokoll zusammen mit einem Fehlerprotokoll zu prüfen!

(Das Fehlerprotokoll finden Sie unter "Auswertungen" – "Verwaltungsdaten")

Bei Rückfragen wenden Sie sich bitte an Ihren Kundenbetreuer oder Lizenzgeber.

Ihr Serviceteam